## Skoltavlan – mappar

Nu så är det möjligt att i Skoltavlan sortera material till mappar. Du kan göra det när du delar material med dina elever, när du skapar egna övningar samt när du själv hämtar material från biblioteket.

## Biblioteket

När du delar material från biblioteket så väljer du först mottagare och sedan väljer du vilken mapp materialen ska hamna i hos eleverna. Du kan då skapa en helt ny mapp eller välja en befintlig mapp. Om du inte gör något val så hamnar det du delar i mappen Mitt material. Du kan även välja flera material samtidigt genom att först trycka på stjärnan på vänster sida.

|                     |                           | ↓ |
|---------------------|---------------------------|---|
| Elever att dela med | Välj mapp för alla elever |   |
| Ester               | Yrken                     | v |
| Maria               | Yrken                     | v |
| Oskar               | Yrken                     | Ŷ |

**Tips!** Om du trycker på mappikonen (se bild ovan) så kan välja så att materialen hamnar i samma mapp för alla elever.

## Mitt material

I Mitt material så kan du sortera in dina material i mappar. Markera önskat material och tryck på den gula ikonen för mappar på höger sida. Du kan även välja flera material samtidigt genom att först trycka på stjärnan på vänster sida.

Du kan antingen flytta material till en ny mapp eller till en befintlig mapp. Material som inte är sorterade till mappar ligger efter de som är sorterade till mappar (är då i mappen Mitt material).

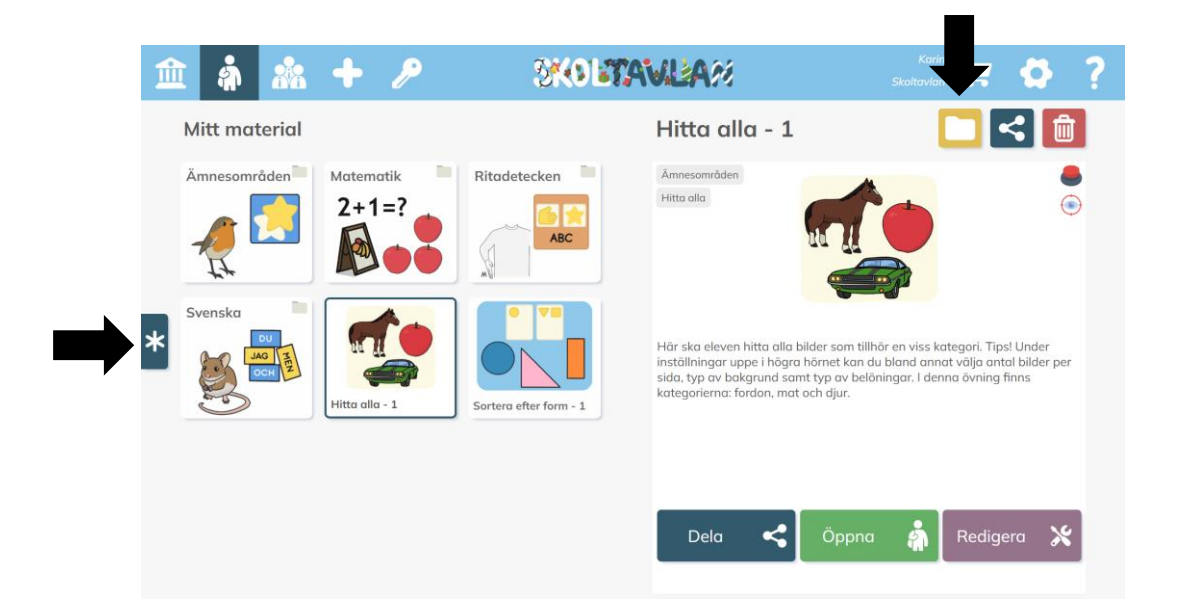

## Översikt över elevernas material

Här får du snabbt en överblick över vilka mappar och material som är delade med elever på din skola.

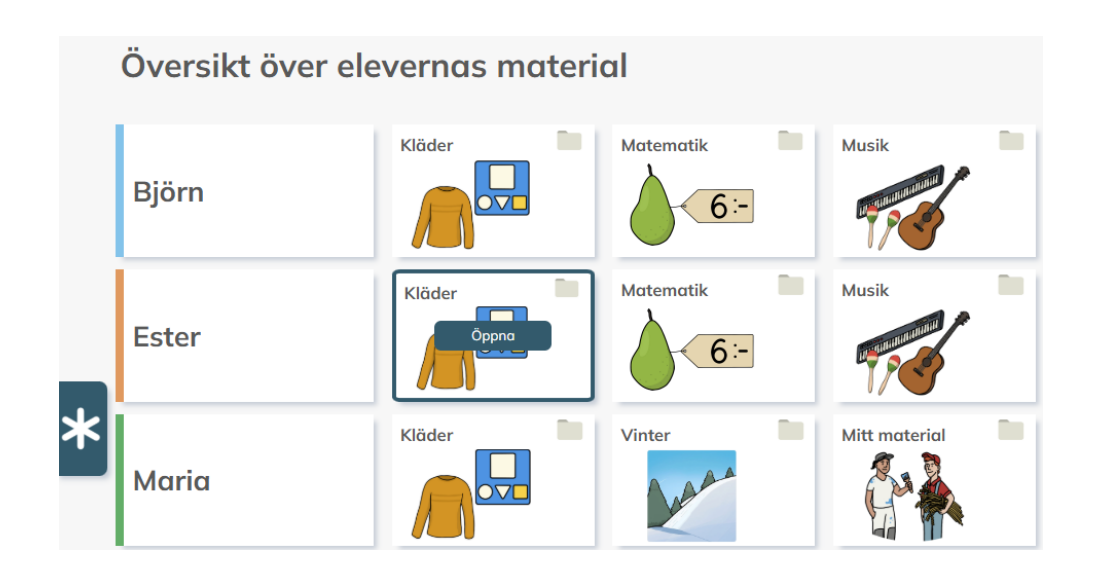

Om du klickar på en mapp och sedan öppna så får du se vilka material eleven har i varje mapp.

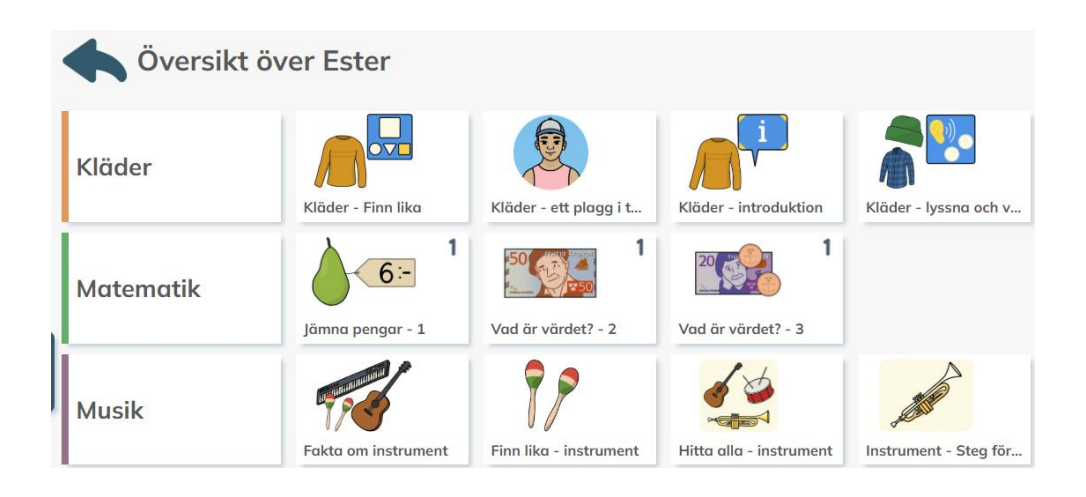

Du kan också i översikten filtrera på grupp, klass, ämne eller mapp samt välja att titta enbart på en enskild elev.

| Alla elever | ~ | Grupp | ~ | Klass | ~ | Alla ämnen | ~ | Alla mappar | ~ | Q |  |
|-------------|---|-------|---|-------|---|------------|---|-------------|---|---|--|
|-------------|---|-------|---|-------|---|------------|---|-------------|---|---|--|

Från översikten kan du sortera in material i mappar. Markera önskade mappar/material och tryck på den gula ikonen för mappar nere till vänster. Du kan då skapa en helt ny mapp eller välja en befintlig mapp att sortera till. Om du trycker på stjärnan till vänster så kan du markera flera mappar/material samtidigt.

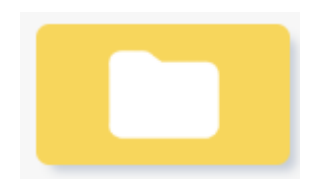

**Nyhet!** Du kan från översikten markera ett material och öppna det (gröna ikonen nedan) för att ändra inställningar för eleven.

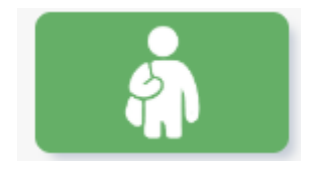